# P4 HyJoy - Quick Setup Guide

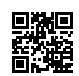

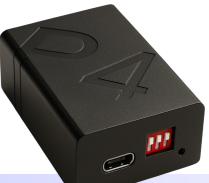

# Preparation

- 1. Turn on the PS4. Connect the "P4 device" to the PS4 Ethernet port using a LAN cable.
- Do not connect the USB power cable of the P4 device yet.

# Check Your PS4 System Version

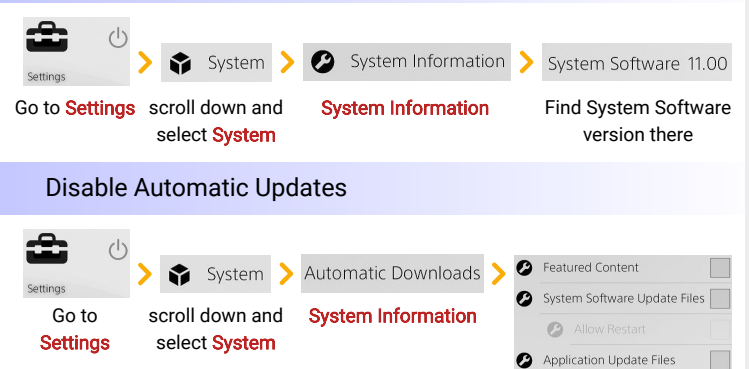

Uncheck all three boxes under Automatic Downloads.

# **PS4** Network Setup

Settings

1. From home screen, go to Settings> Network. Enable Connect to the Internet.

Network > Connect to the Internet  $\checkmark$  > Set Up Internet Connection

# 2. Select Use LAN Cable> Custom> PPPoE

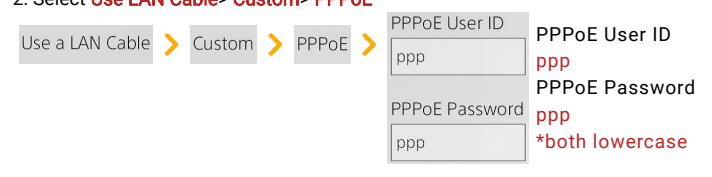

3. Click Continue. Select Automatic, Automatic, Do Not Use. Skip the connection test. Press controller to return to home screen.

Next > Automatic > Automatic > Do Not Use

# SWITCH Mode – Quick Start

P4 default mode is SWITCH mode. Use the three-position switch to select your PS4 version. P4 will auto-start, no further action needed.

Supported Versions: 11.00 / 10.01 / 9.60 / 9.00 Other Versions: Use Web Mode – Quick Start.

# Preparation

Select your PS4 version. If needed, refer to "Check your PS4 system version", and adjust the P4 three-way switch. Adjustment diagram below:

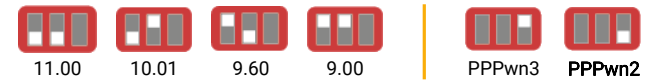

The rightmost switch selects the PPPwn version. Default is PPPwn2 (better compatibility and stability). If your console crashes or shuts down during hacking, try switching to PPPwn3.

#### Usage

When PS4 is off, connect the "P4 device" to any USB port of the PS4 using LAN and USB cables.

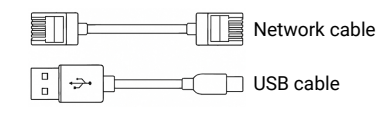

- 1. Start the PS4 and go to the home screen.
- 2. Wait. Multiple "Network Connection Failed" messages at the top left are normal.
- 3. The hack is complete when the GoldHen icon appears at the top left.

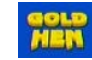

The first hack takes 1-4 minutes; later hacks take 1-2 minutes. After the first success, P4 automatically installs the latest GoldHen and disables the virtual USB drive.

P4 will shut down automatically 1 minute after hacking. You can leave the USB cable connected; it won't affect future use. On next startup, hacking runs automatically.

# What to do if hacking takes too long or there are other issues

#### In SWITCH mode:

Try flipping the rightmost switch to change the PPPwn version.

#### In Web mode:

Return to the website and change the PPPwn version.

If "Auto-run PPPwn" is enabled, manually flip any switch to temporarily disable auto-run, then re-enter the website and follow the instructions in "Web Mode - Quick Start" > "Installation & Setup" section.

Adjusting PPPwn version is to better match your console. Once successful, you do not need to change it again.

# Web Mode - Quick Start

### Preparation

Refer to "Check your PS4 System Version" and "PS4 Network Settings" to complete network setup.

This P4 device is compatible with firmware versions 9.0 to 11.0, designed for both beginners and advanced users.

# Installation and Setup

When PS4 is off, connect the "P4 device" to any USB port of the PS4 using LAN and USB cables.

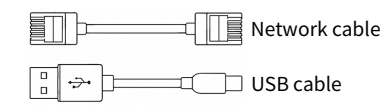

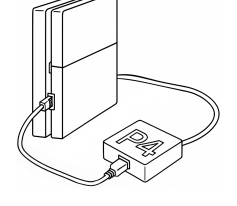

- 1. Start the PS4 and enter the home screen.
- Flip any switch on the P4 device. P4 will disable Auto Mode and enable Web Mode.
- 3. Wait 15–20 seconds, then open the "www" internet browser.

4. In the address bar, enter

http://10.1.1.1, then click "Execute".

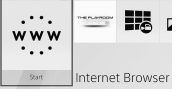

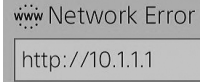

5. On the opened website, use the controller to select "Use Manual Web-settings".

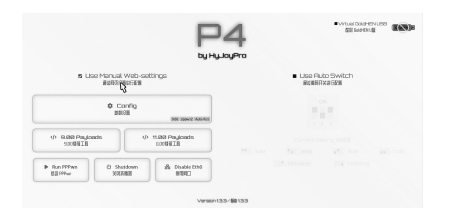

#### 6. Click "Config"

7. In "Firmware + GoldHEN", select your PS4 version, enable "Auto-run PPPwn on Boot", then click "Save".

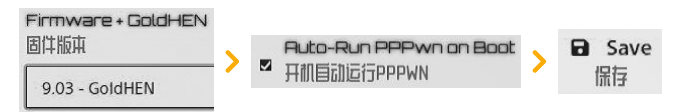

 Click "Back" and then "Run PPPwn", then press the PS buttonto return to the home screen. Do not stay on the Web page.

| + | Back |   | Run PPPwn |
|---|------|---|-----------|
|   | 返回   | > | 后动 PPPwn  |

9. Multiple "Network Connection Failed" messages at the top left are normal. Hack is complete once the GoldHen icon appears at the top left.

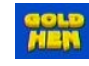

Next time you connect the P4 and power on the PS4, hacking will run automatically. No need to enter the browser again. If hacking does not succeed after a long time, manually flip any switch, wait 15 –20 seconds, then re-enter the Web Config page.

Start again from step 3 of "Web Mode – Quick Start" > "Installation and Setup" section (no need to re-enter 10.1.1.1).

We have optimized the program to improve shutdown and white light issues after successful hacking.

Although the issues described are very rare, we have implemented software and hardware safeguards.

No need to return the device or perform complicated computer operations.

# GoldHEN USB Disk

P4 HyJoy includes a built-in USB storage preloaded with the latest version of GoldHen. By default, USB storage is enabled at the factory. After the first successful hack, GoldHen installs automatically, and the USB storage disables itself. It can be manually re-enabled later by the user.

To manually enable or disable the USB storage: Open the "www" app on the PS4 home screen. Visit http://10.1.1.1 Click "Virtual GoldHEN USB" to enable or disable. The setting will take effect at the next boot.

> ■ Virtual GoldHEN USB 虚拟 GoldHEN U園

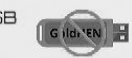

# Additional Information

After successful hacking in SWITCH or Web mode, the P4 device will automatically enable web access.

However, the **P4 will automatically power off one minute**after hacking. If you access http://10.1.1.1 or flip a switch before shutdown, the auto-off will be canceled, allowing further web configuration.

This auto shutdown is to prevent PS4 detection of the P4 device.

# Installing .pkg Games on PS4 Internal Hard Drive

- 1. Prepare the .pkg file:
  - · Download the required .pkg file.
- Place it directly in the root directory of an exFAT-formatted USB storage device.
- 2.Connect the USB storage device to PS4:
  - · Insert the USB device into a PS4 USB port.
- 3. Enter the installation menu:
  - · On PS4, navigate to GoldHen > Debug Settings > Package Installer.
  - · The .pkg file should appear in the list.
- 4. Install the game:
  - · Select the .pkg file to start installation.
  - $\cdot\,$  Once installed, the game icon will appear on the PS4 home screen.
- Important Notes:
- · Ensure the USB storage is formatted as exFAT.
- Ensure the .pkg file is placed directly in the root directory (not inside a folder).